**Energy and Building Solutions** 

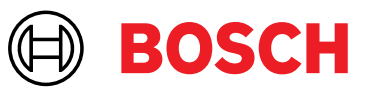

# Handleiding 'in- en uit test zetten' Online

# 

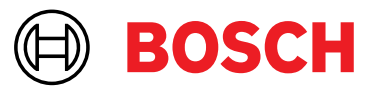

# X Admin

Met de online webversie X Admin kunt u uw brandmeldinstallatie in- en uit test zetten. Dit is een alternatief als het in- en uit test zetten via de mobiele app niet mogelijk of gewenst is.

# Voorbereiding

Ter voorbereiding van uw registratie op X admin hebt u twee zaken nodig:

• Toegang tot het <u>OMS-webportaal</u>. Hebt u hier nog geen account, dan dient u zich eerst te registreren op het OMS-webportaal. Klik hiervoor op de link rechtsboven om naar 'mijn OMS-portaal' te gaan. U dient hiervoor een SingleKeyID van Bosch aan te vragen.

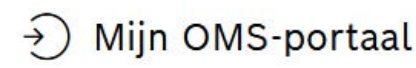

• De app Google Authenticator. Zoek deze app in de App Store of Google Play en installeer deze op uw mobiele telefoon.

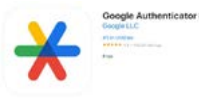

# Registratie en activatie

De online webversie, om uw brandmeldinstallatie(s) in- en uit test te zetten, vindt u op <u>boschrms.nl</u>. U dient eerst een account aan te maken, voordat u de webversie kunt gebruiken. Hebt u nog geen account, klik dan op 'register' en vul de gevraagde gegevens in: een geldig e-mailadres en een zelfgekozen wachtwoord.

| Login           |         |
|-----------------|---------|
| Username*       |         |
| Password*       |         |
| Login           |         |
| Forgot password | Registe |

U ontvangt een activatiemail op het door u opgegeven e-mailadres. Klik op de link in de e-mail om het bijbehorende e-mailadres te bevestigen.

De volgende stap is het instellen van de two-factor authentication. U hebt hiervoor de app Google Authenticator op uw mobiele telefoon (of tablet) nodig. Volg de instructies van de app om deze gebruiksklaar te maken.

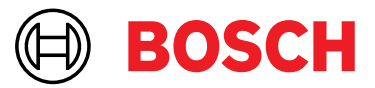

Op Boschrms.nl verschijnt een QR-code die u met de app Google Authenticator kunt scannen. In de app, klikt u op 'add a code' gevolgd door 'scan a QR code'. Hebt u Google Authenticator al geïnstalleerd voor andere toepassingen, klik dan rechtsonderin op het plusteken en vervolgens op 'scan a QR code'. In de app verschijnt een zescijferige code, die u op de registratiepagina kunt invullen bij 'verification code'. Klik vervolgens op 'login'.

Elke keer als u wilt inloggen op boschrms.nl dient u de dan geldende zescijferige code van de app in te voeren.

| Tw                               | vo-factor authentication                  |
|----------------------------------|-------------------------------------------|
| Enter the co<br>app on your      | de generated by the authentication phone. |
| - Authenticat                    | or code                                   |
| 123456                           |                                           |
| *) Contact the<br>Authenticatior | monitoring center when the Two-Factor     |
|                                  |                                           |
|                                  |                                           |

# ID- en pincode

Om de registratie te voltooien wordt éénmalig om een ID- en pincode gevraagd. Om deze codes te verkrijgen, logt u in op het OMS-portaal <u>https://www.oms-beheer.nl</u> en navigeert u naar de tab 'App beheer'. Hier vindt u een aanvraaglink voor uw persoonlijke ID- en pincode. Uw aanvraag wordt vervolgens zichtbaar onder gebruikers. Klik op 'Mail ID' om uw ID-code per e-mail te ontvangen. Klik vervolgens op 'SMS Pincode' om de pincode op uw telefoon te ontvangen. Met deze gegevens kunt u de registratie voltooien op boschrms.nl voltooien en kunt u de online versie voor het in- en uit test zetten, gebruiken.

| personen                                                                                | Mijn<br>gegevens         | Alarm<br>afhandelingen                 | App<br>beheer | In test<br>zetten | Oplevering | Bewerk      | Ciam  | Servicebon | Workflo |
|-----------------------------------------------------------------------------------------|--------------------------|----------------------------------------|---------------|-------------------|------------|-------------|-------|------------|---------|
| Inlog app eindg                                                                         | ebruiker                 |                                        |               |                   |            |             |       |            |         |
| ID / Naam                                                                               |                          | Contactgegever                         | ıs            |                   | Pincode    |             |       |            |         |
| 700152<br>Mevrouw B. Ve                                                                 | rbeek                    | □ 06 10549875<br>☑ hjda@live.b         | be            | Mail ID           | xxxx       | SMS Pincode |       |            | Ŵ       |
| 700153<br>De Heer A. Scho                                                               | lte                      | □ 06 2457895<br>☑ hjda@live.t          | be            | Mail ID           | XXXX       | SMS Pincode |       |            |         |
| Aanvragen app                                                                           |                          |                                        |               |                   |            |             |       |            |         |
| Aanvragen app<br>Inlog gekoppele                                                        | de installateur          | / OP'er                                |               |                   |            |             |       |            |         |
| Aanvragen app<br>Inlog gekoppel<br>ID Installa                                          | de installateur          | / OP'er                                |               |                   |            |             |       |            |         |
| Aanvragen app<br>Inlog gekoppel<br>ID Installa<br>111125 Hertek                         | de installateur          | / OP'er                                |               |                   |            | Ind         | ienen |            |         |
| Aanvragen app<br>Inlog gekoppele<br>ID installa<br>311125 Hertek<br>Toevoegen Installat | de installateur<br>Iteur | / OP'er                                |               |                   |            | Ind         | ienen |            |         |
| Aanvragen app<br>Inlog gekoppel<br>ID Installa<br>311125 Hertek<br>Toevoegen Installat  | de installateur<br>Iteur | / OP'er                                | - select -    |                   |            | Ind         | enen  |            |         |
| Aanvragen app<br>Inlog gekoppel<br>ID Installa<br>311125 Hertek<br>Toevoegen Installa   | de installateur<br>Iteur | / OP'er<br>nstallateur<br>installateur | - select -    |                   |            | Ind         | ienen |            |         |

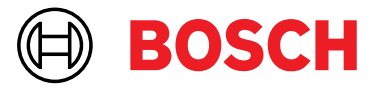

### In- en uit test zetten

Zodra u bent ingelogd, ziet u een overzicht van al uw locaties. Klik op de gewenste locatie waarvan u de brandmeldinstallatie in test wilt zetten.

| lients      |                                    |              |                                                  |                                                                                        | +                                     |
|-------------|------------------------------------|--------------|--------------------------------------------------|----------------------------------------------------------------------------------------|---------------------------------------|
| Search*     |                                    |              | Q You<br>- Cu<br>- Na<br>- Cit<br>- Sta<br>- Ala | can search using a<br>stomer reference nu<br>me<br>y name<br>te<br>rm transmitter (pro | combination of:<br>Imber<br>m number) |
| results ×   |                                    |              | Dage                                             | lof1 12                                                                                | 2 A A                                 |
| Reference   | Name                               | Address      | City                                             | Status                                                                                 | Alarm transmitter                     |
| 311137 BOMS | Demo Account                       |              |                                                  | A700 9 800- 11                                                                         |                                       |
| 700002      | Zorgspecialist Dorpstraat Het Dorp | Ringwade 31  | Nieuwegein                                       | Bosch Aktief                                                                           | 566885                                |
| 202228      | Zorgspecialist Ekster Vogelstad    | Ringwade 31A | Nieuwegein                                       | Bosch Aktief                                                                           | 988003                                |
| 612345      | Zorgspecialist Glimlach Lachesteyn | Ringwade 31A | Nieuwegein                                       | Bosch Aktlef                                                                           | 532937                                |
|             |                                    |              | Wat-1996.5x55                                    | 200000000000000000000000000000000000000                                                | 118-1812-1810-18                      |

Onderin het scherm verschijnt nu een balk met verschillende iconen. Klik op de schroevendraaier om de geselecteerde locatie in test te zetten.

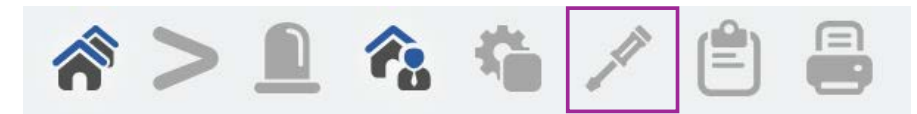

Wilt u de volledige locatie in test zetten, kies 'alles in test'. Wilt u een bouwdeel in test zetten, kies dan het bouwdeel dat u in test wilt zetten.

Kies onderaan de tijdsduur hoelang u de kiezer of locatie in test wilt zetten. De maximale tijdsduur is 8 uur.

Bevestig uw keuzes door op 'put system in test' te klikken.

Put system in test

|       | All in test                |
|-------|----------------------------|
| Alarm | groups                     |
|       | Bouwdeel Arend (techniek)  |
|       | Bouwdeel Ekster (techniek) |
|       | Bouwdeel Merel. (techniek) |
| ~     | Bouwdeel Zwaluw (techniek) |
|       | Bouwdeel Zwaluw (techniek) |